# Unassigned vault items moved to Admin Console

View in the help center: https://bitwarden.com/help/unassigned-vault-items-moved-to-admin-console/

## **D** bit warden

### Unassigned vault items moved to Admin Console

With recent migrations to a new permissions structure that brings greater collections management flexibility to your organization, vault items that are not assigned to a specific collection are now no longer displayed in your Password Manager **All vaults** view.

You haven't lost access to these items! You can assign these items to collections so that they will be displayed in the All vaults view.

To view these items and assign them to collections in-bulk:

1. Using the Bitwarden web app, open the Admin Console using the product switcher:

| Password Manager                                                                                                    | All vaults                                                                                                    |                 |                                    | New 🗸      | BW |
|----------------------------------------------------------------------------------------------------|----------------------------------------------------------------------------------------------------|-----------------|------------------------------------|------------|----|
| Vaults                                                                                                    |                                                                                                    | <b>^_</b> _ ••• | News                               | 0          |    |
| 🕼 Send                                                                                                    |                                                                                                    |                 | Name                               | Owner      | :  |
| $\ll$ Tools $\sim$                                                                                                    | Q Search vau                                                                                                    | VISA            | Company Credit Card<br>Visa, *4242 | My Organiz | :  |
| <b>፰ Reports</b>                                                                                                    | ✓ All vaults                                                                                                    |                 | Personal Login                     |            |    |
| 🕸 Settings 🛛 🗸                                                                                                    | <ul> <li>∠ My vault</li> <li>∅ My Organiz :</li> <li>∅ Taoma Org</li> </ul>                                                                  | 0 3             | myusername                         | Me         | :  |
|                                                                                                    | + New organization                                                                                                    |                 | Secure Note                        | Ме         | :  |
|                                                                                                    | <ul> <li>✓ All items</li> <li>☆ Favorites</li> <li>۞ Login</li> <li>□ Card</li> <li>□ Identity</li> <li>□ Secure note</li> </ul>             |                 | Shared Login<br>sharedusername     | My Organiz | :  |
| <ul> <li>Password Manager</li> <li>Secrets Manager</li> <li>Admin Console</li> <li> <sup>⊕</sup> Toggle Width     </li> </ul> | <ul> <li>✓ Folders</li> <li>➢ No folder</li> <li>✓ Collections</li> <li>➢ Default colle</li> <li>➢ Default colle</li> <li>☆ Trash</li> </ul> |                 |                                    |            |    |

Product switcher

#### (i) Note

Organization Admins, Owners, and users with the custom **Manage all collections** permission can access the **Unassigned** filter located in the Admin Console.

2. Select Collections from the Admin Console and choose the Unassigned filter:

## **D** bit warden

| <b>D bit</b> warden                                                                       | My Organization collections                                                                                                    |                                  |        |            |   |  |
|-------------------------------------------------------------------------------------------|----------------------------------------------------------------------------------------------------|----------------------------------|--------|------------|---|--|
| My Organization                                                                           | FILTERS (7)                                                                                                    | 🗆 All Name                       | Groups | Permission | : |  |
| A Members                                                                                 | Q Search collection                                                                                                    | Default collection               |        | Can manage | : |  |
| $\ensuremath{\mathfrak{B}}$ Groups $\ensuremath{\Xi}$ Reporting $\ensuremath{\checkmark}$ | <ul> <li>All items</li> <li>Login</li> <li>Card</li> <li>Identity</li> <li>Secure note</li> <li>Collections</li> <li>Trash</li> </ul> | Finance                          |        | Can manage | : |  |
| 🕅 Billing 💛                                                                               |                                                                                                    | Productivity Tools               |        | Can manage | : |  |
|                                                                                           |                                                                                                    | <ul> <li>Social Media</li> </ul> |        | Can manage | : |  |
|                                                                                           |                                                                                                    |                                  |        | -          |   |  |
|                                                                                           |                                                                                                    | Unassigned vault items           |        |            |   |  |

#### 3. Select your unassigned vault items and use the options (:) menu to select Assign to collections:

| <b>D</b> bitwarden |        | My Organization collections                      |            |                        |        | BBB AP                |
|--------------------|--------|--------------------------------------------------|------------|------------------------|--------|-----------------------|
| 🖉 My Organization  | $\sim$ |                                                  |            |                        |        |                       |
| Collections        |        | FILTERS                                          | 🛛 All      | Name                   | Groups | Permission            |
| △ Members          |        |                                                  | $\sim$     | Upperimed Item 1       |        | 28 Arross             |
| 終 Groups           |        | Q Search vault                                   | 26         | login@bitwarden.com    |        | Assign to collections |
| $\equiv$ Reporting | $\sim$ | <ul> <li>✓ All items</li> <li>⑤ Login</li> </ul> |            | Unassigned Item 2      |        | U Delete selected     |
| 🖹 Billing          | $\sim$ | Card                                             |            | username@bitwarden.com |        |                       |
| Settings           | $\sim$ | Secure note                                      | Ø 6        | Unassigned Item 3      |        | :                     |
|                    |        | Collections                                      | $\bigcirc$ | hance or non-com       |        |                       |
|                    |        | Urash 🗉                                          |            |                        |        |                       |
|                    |        |                                                  |            |                        |        |                       |
|                    |        |                                                  |            | Assign to collections  | 3      |                       |

4. From the dialogue window, use the drop down to choose the collection(s) to assign these vault items to. Once you've chosen your collection(s), select **Assign**.

As long as you have permission to view the collection(s) and the vault items therein, those items will once again be displayed in your **All vaults** view. If you can't see those items in your **All vaults** view, double check which permissions you have to the collection(s) in question.